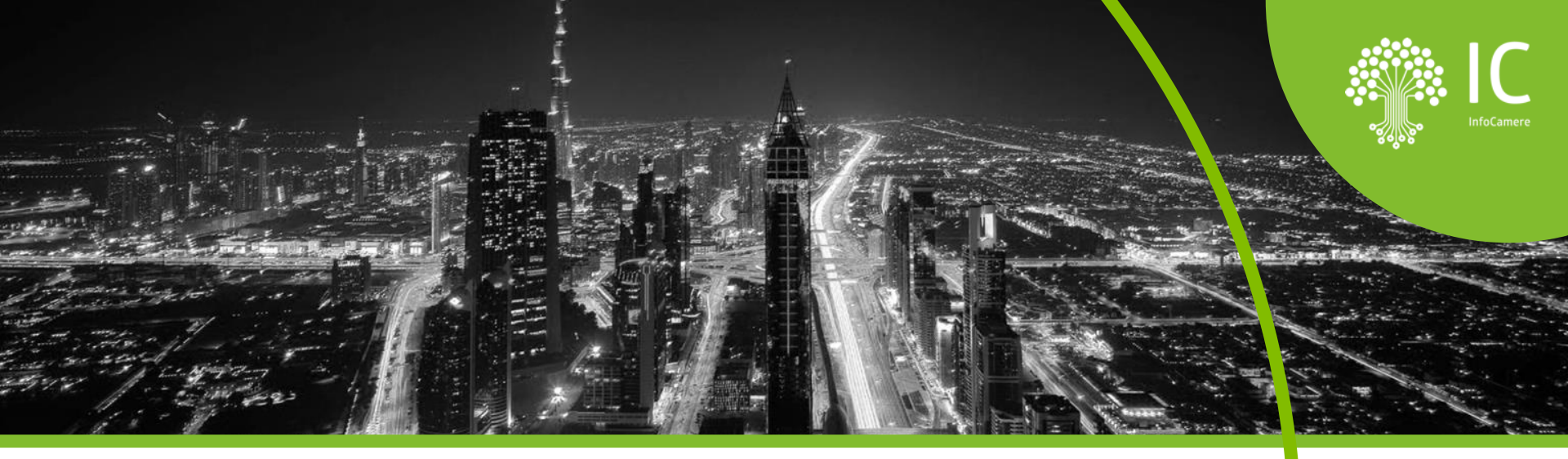

Scrivania Impresainungiorno: uno strumento per il tuo lavoro Formazione online per imprese e professionisti dell'edilizia

## Inviare e gestire pratiche SUAP con impresainungiorno

22/11/2022 | Sara Pirro | InfoCamere

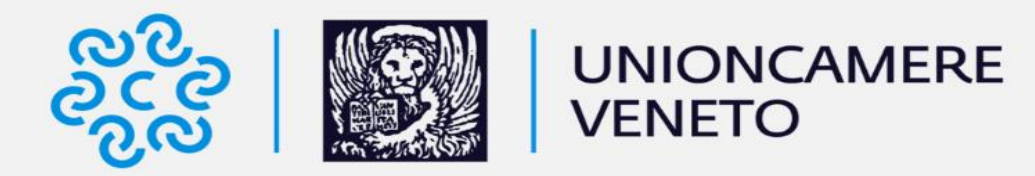

Realizzato nell'ambito della **Convenzione** tra la **Regione Veneto** e l'**Unione Regionale** delle Camere di Commercio del Veneto.

#### TEMATICHE CHE AFFRONTEREMO:

- Lo strumento Impresainungiorno di compilazione pratiche e le sue caratteristiche principali
- Le modalità di **accesso**
- La **compilazione** della pratica
- La firma e l'invio della pratica
- La **gestione delle richieste** da parte dello Sportello (integrazioni documentali, conformazione dell'attività, comunicazioni)

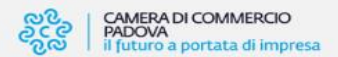

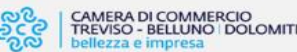

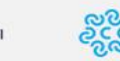

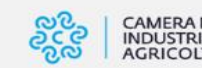

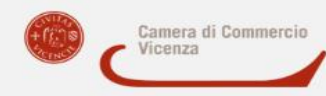

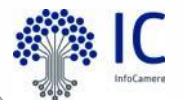

#### Benvenuti al webinar

## Durata: 2 ore

In izia L'incontro è registrato e la registrazione, assieme al materiale didattico, saranno resi disponibili sul sito di Unioncamere del Veneto

#### Informazioni sullo strumento

Webcam e microfono sono disabilitati per tutti

Lo **streaming audio/video** dipende dalla connessione che si sta utilizzando, se riscontrate problemi si consiglia di controllare la qualità del segnale

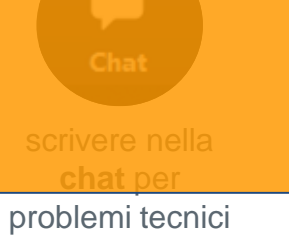

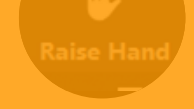

alzare la mano per comunicare altre necessità

fare domande al docente tramite il contenitore Q&A (o D&R)

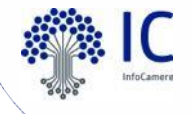

#### IMPRESAINUNGIORNO: CARATTERISTICHE (1/2)

Disponibile per tutti i Comuni

accessibile con identità digitale

## Aggiornamento costante della modulistica

modulistica unificata: formati pdf e xml

fruibile da tutte le imprese e gli intermediari

#### integrato con Cassetto Digitale e Fascicolo d'Impresa

#### **PORTALE IMPRESAINUNGIORNO**

#### D.P.R. 160/2010

#### Articolo 3

Portale nazionale dove sono censiti tutti i SUAP

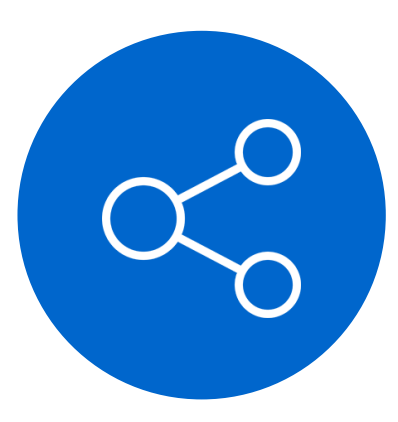

Regolamento per la semplificazione e il riordino della disciplina SUAP

Individua nel portale "Impresainungiorno" la **funzione di raccordo** con le infrastrutture e le reti già operative per lo scambio informativo e l'interazione telematica tra Amministrazioni e Enti interessati.

ATTENZIONE: il portale non è solo una soluzione informatica, ma è **implementato in base alla normativa** di riferimento (accesso, firma allegati), quindi strumento informatico che consente di fare quello che la norma prevede.

#### **IMPRESAINUNGIORNO: ACCESSO**

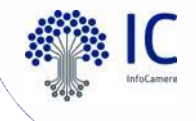

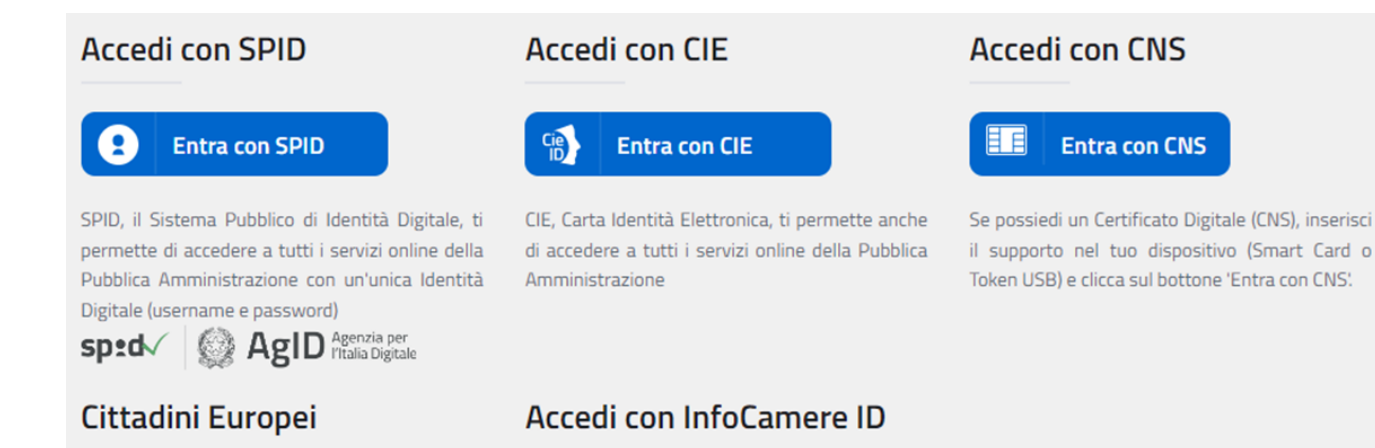

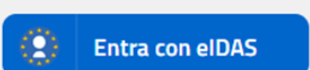

Accedi con l'identità digitale di un altro paese dell'Unione Europea

Entra con Telemaco

Se sei un'impresa o un professionista in possesso di una user Telemaco per l'invio di pratiche telematiche camerali puoi utilizzarla per accedere ai servizi del portale. L'utilizzo della user Telemaco ha la sola finalità di semplificare l'accesso ai servizi da parte dell'utente e non comporta in alcun caso l'estensione a impresainungiorno.gov.it delle clausole contrattuali proprie del servizio Telemaco. Decreto Semplificazioni n. 76/2020, art. 24: identità digitale e accesso ai servizi

## IL CASSETTO DIGITALE DELL'IMPRENDITORE

#### impresa italia it

il cassetto digitale dell'imprenditore

Visure, atti, bilanci, stato delle proprie pratiche e molte altre informazioni a portata di touch.

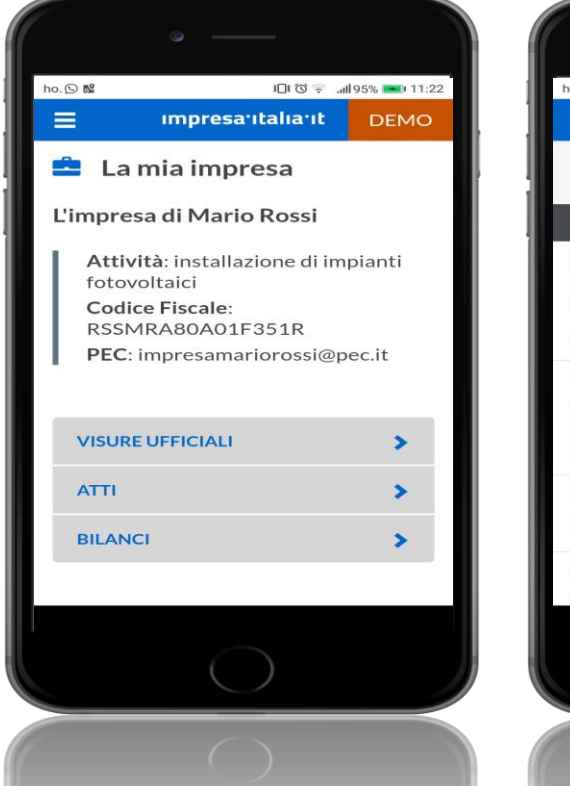

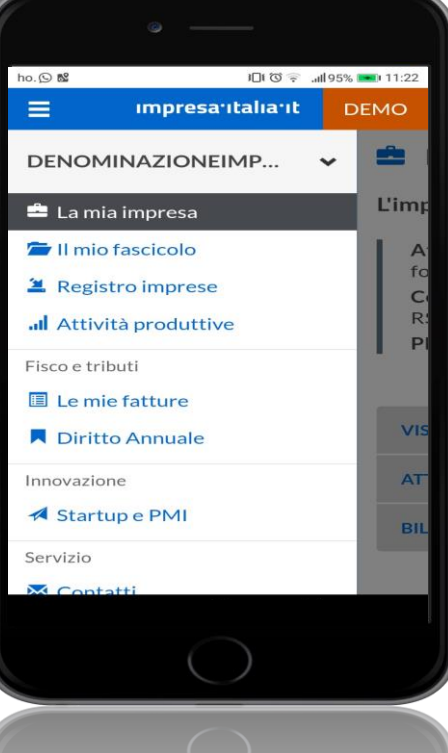

## **IL FASCICOLO D'IMPRESA**

once

only

#### documentazione tecnica

#### autorizzazioni | permessi | autocertificazioni

#### certificazioni

#### documenti relativi alle persone dell'impresa

#### documenti finanziari

#### iscrizioni ad albi e registri

#### documenti di interesse pubblico

#### Legge n. 180/2011

Norme per la tutela della libertà d'impresa Statuto delle imprese

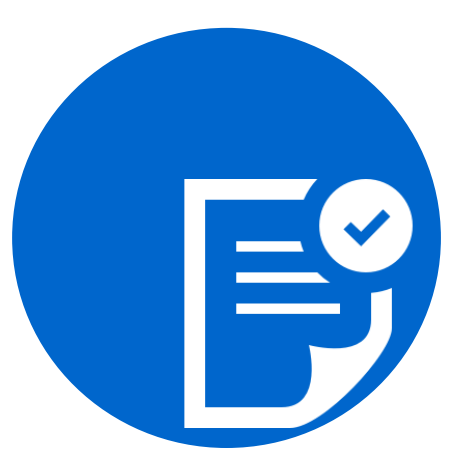

#### Principio del once only:

le PPAA non possono richiedere alle imprese documenti già in loro possesso o in possesso di altre PPAA.

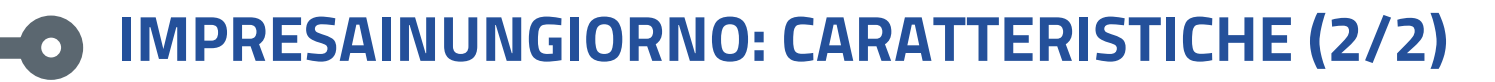

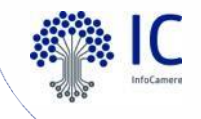

SUPPORTO self-care e canali diretti di assistenza

#### Conservazione a norma dei documenti preview della modulistica abilitato al Bollo Digitale integrato con pagoPA

gruppi di lavoro territoriali e tematici manualistica corsi di formazione

- -pagoPA Strumenti offerti dal circuito pagoPA Bonifico bancario IConto Bollettino postale Carte di credito Carte di debito Prepagate Addebito diretto su conto corrente PayPal

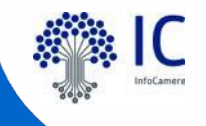

## Il flusso di una pratica SUAP Impresainungiorno

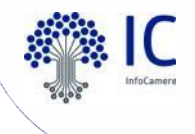

#### L'invio della pratica

tracciabilità e conservazione

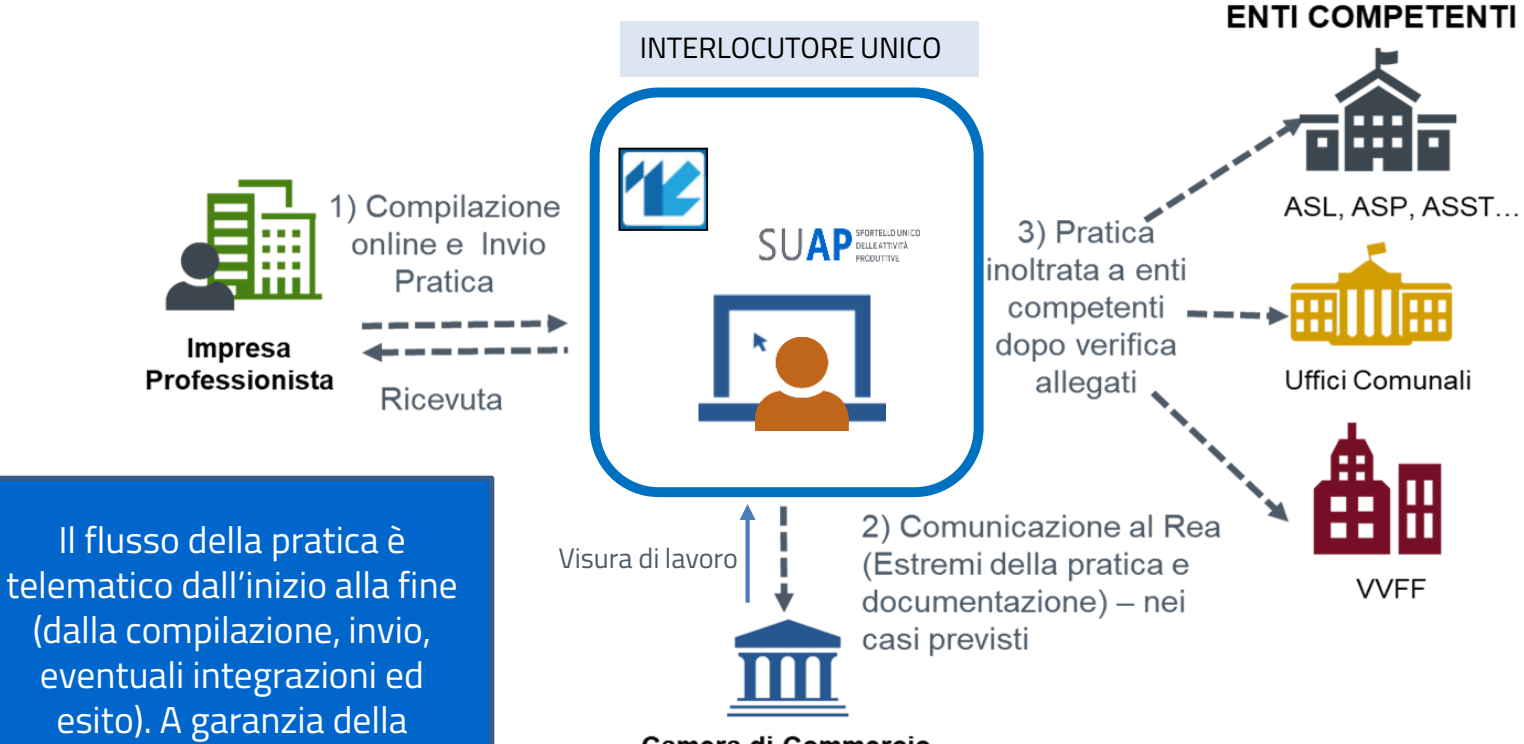

Camera di Commercio

#### La richiesta di integrazione documentale

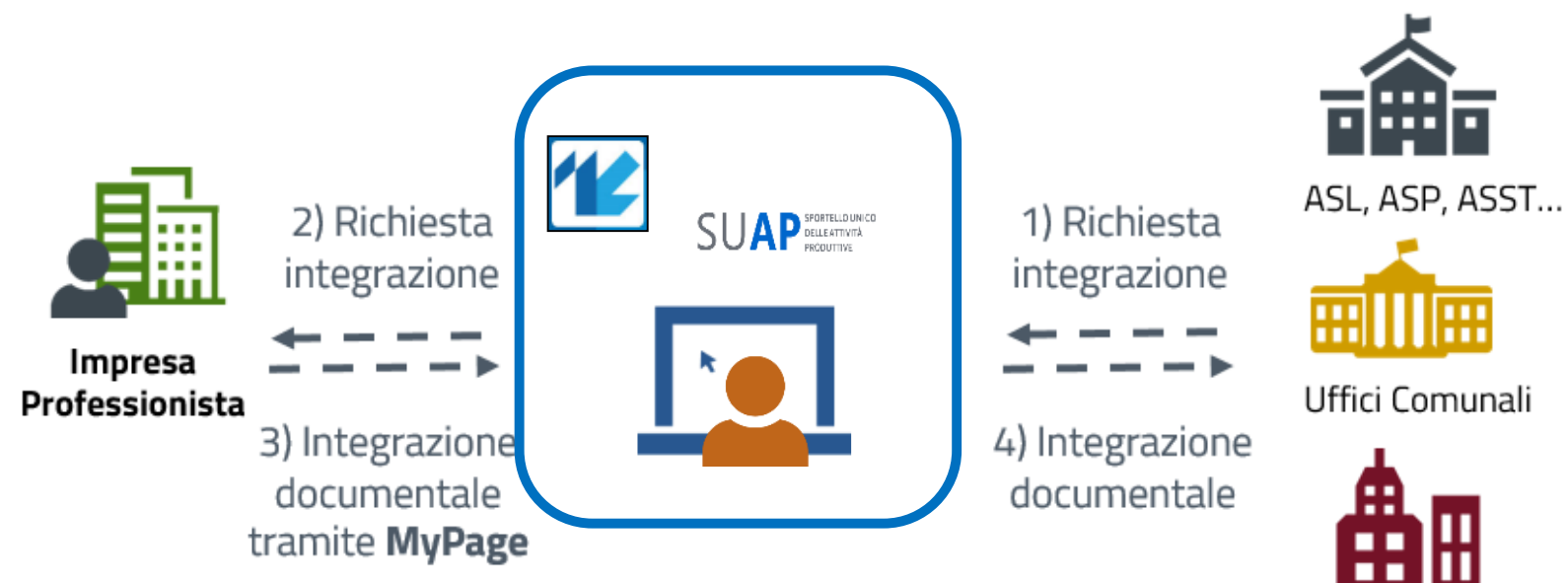

#### ENTI COMPETENTI

VVFF

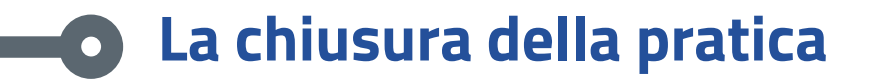

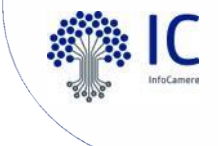

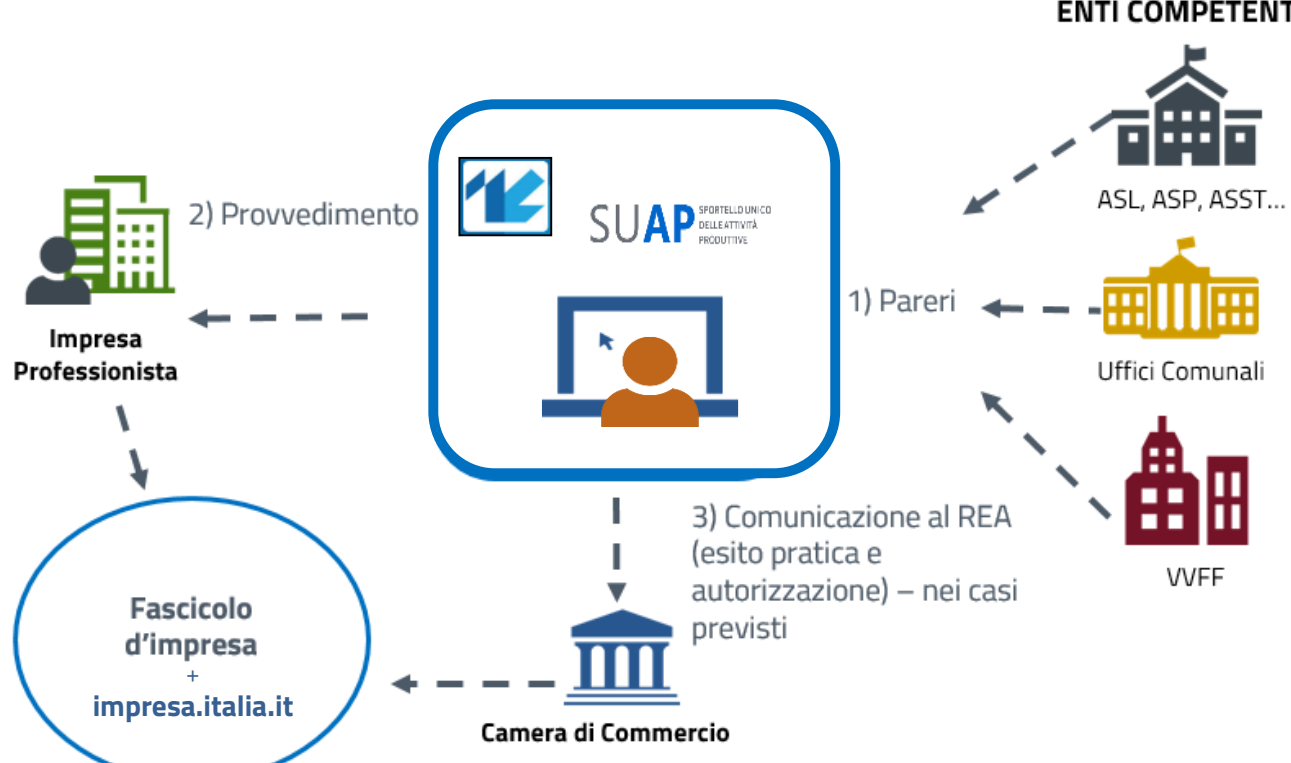

ENTI COMPETENTI

#### **QRCode in ricevuta**

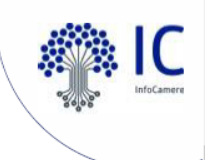

Nella **ricevuta di avvenuta consegna**, rilasciata automaticamente all'utente dal sistema, sarà presente un QRCode.

Sportello Unico per le Attivita' Produttive Ricevuta (art. 6 allegato tecnico DPR 160/2010 e art. 18-bis L. 241/1990)

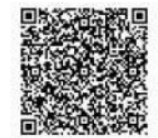

1 - SUAP competente

| Suap di ROVIGO in delega alla CCIAA di RO |        |       |       |   |  |
|-------------------------------------------|--------|-------|-------|---|--|
| del comune di:                            | ROVIGO | ld:   | 241   | _ |  |
| Responsabile SUAP:                        | lucci  | david | david |   |  |

2 - Riferimenti della pratica SUAP

| Codice Pratica:                   | TGLLNZ56L04A662I-30062021-1541              |  |  |  |
|-----------------------------------|---------------------------------------------|--|--|--|
| Protocollo SUAP:                  | REP_PROV_RO/RO-SUPRO/0000394 del 30/06/2021 |  |  |  |
| Domicilio elettronico dichiarato: | a@a.it                                      |  |  |  |

Inquadrando il QRCode con uno **smartphone o tablet** con una qualsiasi applicazione in grado di leggerlo (nella maggior parte dei dispositivi è sufficiente inquadrarlo con la "**macchina fotografica**") verranno restituiti **gli estremi della pratica e lo stato di avanzamento**: sarà quindi possibile **verificare immediatamente la veridicità e la validità della ricevuta** esibita e/o esposta dall'impresa.

La funzionalità in oggetto è liberamente accessibile a chiunque.

Disponibile per l'utente nel Cassetto Digitale dell'imprenditore e nella funzione MyPage (iter pratica), oltre che nella PEC

#### Recupero dati impresa dal R.I. da parte di intermediario

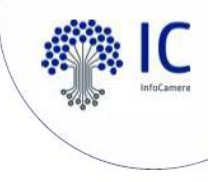

La funzione consente di **recuperare i dati anagrafici di una impresa iscritta alla CCIAA** inserendone il codice fiscale. Nel caso in cui la **persona che crea la pratica non abbia cariche nell'impresa** (quali titolare, legale rappresentante, socio, ecc.), il sistema presenterà un **avviso e chiederà conferma** per proseguire.

| DITTA/SOCIETA/IMPRESA                                                                                                    |                                                                                                    |                                                         |                                                  | O PERSONA                                                                 | (Privato)           |
|----------------------------------------------------------------------------------------------------|----------------------------------------------------------------------------------------------------|---------------------------------------------------------|--------------------------------------------------|---------------------------------------------------------------------------|---------------------|
|                                                                                                    |                                                                                                    |                                                         |                                                  |                                                                           |                     |
| Codice Fiscale <b>e</b>                                                                                                    |                                                                                                    |                                                         |                                                  |                                                                           |                     |
| 02313821007                                                                                                    | Recupera dati                                                                                                    |                                                         |                                                  |                                                                           |                     |
| (compilare per effettuare il recu<br>Informazioni relative all'iscrizio                                                                                                    | ipero dei dati dal regis<br>ne al Registro Impres                                                                                                    | tro imprese                                             | )                                                |                                                                           |                     |
| (compilare per effettuare il recu<br>Informazioni relative all'iscrizio<br>Camera di commercio di:                                                                                                    | ipero dei dati dal regis<br>ne al Registro Impres                                                                                                    | tro imprese                                             | )                                                |                                                                           |                     |
| (compilare per effettuare il recu<br>Informazioni relative all'iscrizio<br>Camera di commercio di:                                                                                                    | ipero dei dati dal regis<br>ne al Registro Impres                                                                                                    | tro imprese                                             | )                                                |                                                                           |                     |
| (compilare per effettuare il recu<br>Informazioni relative all'iscrizio<br>Camera di commercio di:<br>Dichiaro sotto la mia responsabilità:<br>- di aver ricevuto formale incarico dall                                                                                           | ipero dei dati dal regis<br>ne al Registro Impres<br>'impresa in oggetto di cor                                                                         | e<br>ppilare e prese                                    | ntare la prese                                   | nte pratica;                                                              |                     |
| (compilare per effettuare il recu<br>Informazioni relative all'iscrizio<br>Camera di commercio di:<br>Dichiaro sotto la mia responsabilită:<br>- di aver ricevuto formale incarico dall<br>- che i dati relativi all'impresa in ogget                                             | ipero dei dati dal regis<br>ne al Registro Impres<br>'impresa in oggetto di cor<br>tto, resi disponibili tramite                                        | e<br>npilare e prese<br>collegamento                    | ntare la prese<br>alla banca da                  | nte pratica;<br>ti del Registro delle Impres                              | 5e,                 |
| (compilare per effettuare il recu<br>Informazioni relative all'iscrizio<br>Camera di commercio di:<br>Dichiaro sotto la mia responsabilità:<br>- di aver ricevuto formale incarico dall<br>- che i dati relativi all'impresa in ogget<br>sono richiesti e verranno utilizzati esc | ipero dei dati dal regis<br>ne al Registro Impres<br>'impresa in oggetto di cor<br>tto, resi disponibili tramite<br>lusivamente <u>per la finalit</u> a | e<br>npilare e prese<br>collegamento<br>relativa alla c | ntare la prese<br>alla banca da<br>ompilazione e | nte pratica;<br>ti del Registro delle Impres<br>presentazione della prese | se,<br>nte pratica. |

#### Pratiche in bozza e pagamenti elettronici

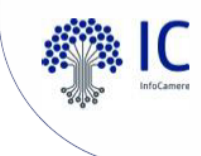

Nella lista "Pratiche in bozza" è stato inserito il **simbolo dell'euro**, evidenziato in rosso, nel caso in cui vi sia **un pagamento** elettronico associato alla pratica.

# PRATICHE IN BOZZA Elenco delle pratiche non ancora inviate al sportello competente Comune ◆ Pescrizione pratica ◆ Ultima modifica ◆ VENEZIA [293] [OR] - € - C-C-C-C-pag2 05-10-2021 APRI ELIMINA

Nel caso in cui l'utente chiede l'eliminazione di una pratica in bozza a cui risulti associato un pagamento verrà evidenziato un "alert" specifico. Si ricorda che i contenuti di una pratica in bozza possono essere completamente modificati dall'utente; non è quindi necessario cancellare una bozza e reinserire integralmente una pratica; tale prassi è particolarmente sconsigliata nel caso in cui siano già stati effettuati dei pagamenti associati alla pratica in bozza.

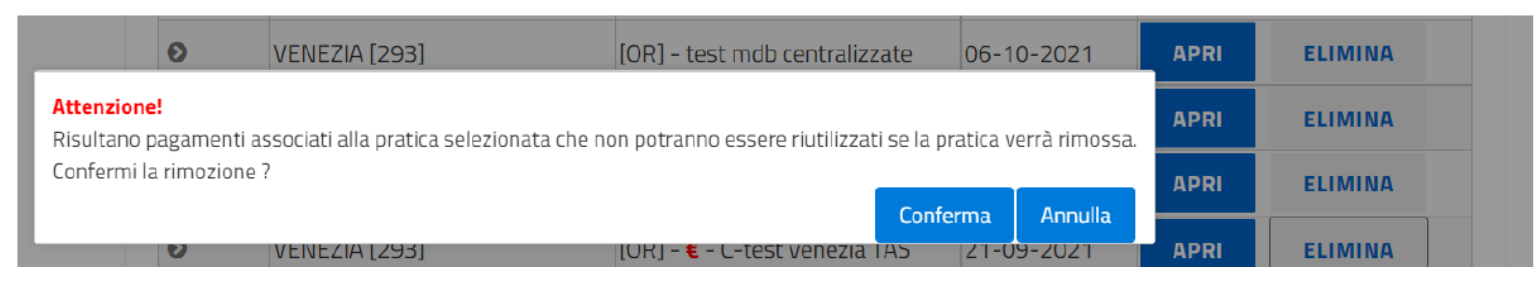

#### Pagamenti pagoPA – Modello3 nel Front Office

IC InfoCamere

Presente ulteriore modalità di pagamento: il modello3 di pagoPA.

Il pagamento può essere effettuato in modo **non contestuale alla pratica presso tutti i punti abilitati al pagamento sul circuito pagoPA**.

Gli importi possono **includere tutti gli oneri di una pratica**, **ma non gli eventuali bolli** per un vincolo imposto da pagoPA; pertanto se si sceglie di acquistare i bolli tramite pagoPA, l'unica modalità di pagamento utilizzabile sarà il pagamento online contestuale alla pratica (modello1).

Una volta effettuato il pagamento, sarà consentito il completamento della pratica e il suo invio al SUAP destinatario.

Lista enti abilitati al pagamento online con

Inserire gli importi in relazione agli enti per i quali si vogliono effettuare i pagamenti

| Ente Beneficiario / Causale | Importo (Euro) |             |                 |
|-----------------------------|----------------|-------------|-----------------|
| UFFICI COMUNE DI ROVIGO     | 100,00         |             |                 |
|                             |                |             | $\hat{\Gamma}$  |
|                             |                | Paga online | Paga con avviso |

Cliccando sul pulsante **Paga con avviso, sarà generato l'avviso di pagamento** di importo pari all'inserito e sarà possibile scaricarlo.

A pagamento avvenuto, lo **stato pagamento sarà automaticamente aggiornato** e la pratica potrà essere completata e inviata.

Attenzione: per usufruire della funzione "Richiesta di Pagamento-Modello3", il SUAP deve aver attivato i pagamenti online pagoPA.

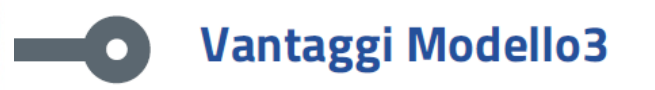

Questa nuova modalità ha il vantaggio di **consentire il pagamento non contestuale alla compilazione** della pratica che a volte è un **requisito essenziale quando chi compila non deve pagare o non vuole anticipare il pagamento** per chi invece è l'obbligato al pagamento.

Consente inoltre un **pagamento molto più flessibile rispetto ad un bollettino** in quanto i **punti disponibili per il pagamento** pagoPA (banche, home banking, tabaccherie, ricevitorie, supermercati, app) sono più di quelli di un normale bollettino.

In più c'è il vantaggio che **non si è costretti ad allegare alcuna ricevuta di pagamento**, che altresì sarà automaticamente acquisita nella pratica.

Attenzione | una volta generato l'avviso di pagamento, **per poter procedere occorrerà obbligatoriamente pagarlo oppure eliminarlo.** Se non si è prima eliminato occorrerà quindi evitare di pagare gli oneri con qualsiasi altro modo messo a disposizione dal portale, incluse altre modalità di pagamento pagoPA come il pagamento online pagoPA.

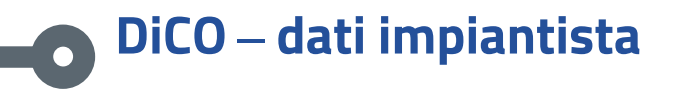

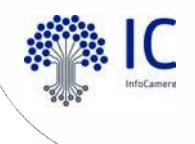

**Personalizzata la sezione ANAGRAFICA** per acquisire in maniera specifica i dati della ditta che ha eseguito l'impianto. Nello specifico la dichiarazione DATI IMPIANTISTA presenta **solo l'opzione DITTA/SOCIETA'/IMPRESA ISCRITTA ALLA CCIAA**. Riportando il codice fiscale dell'impresa si recuperano dal Registro Imprese i dati della ditta.

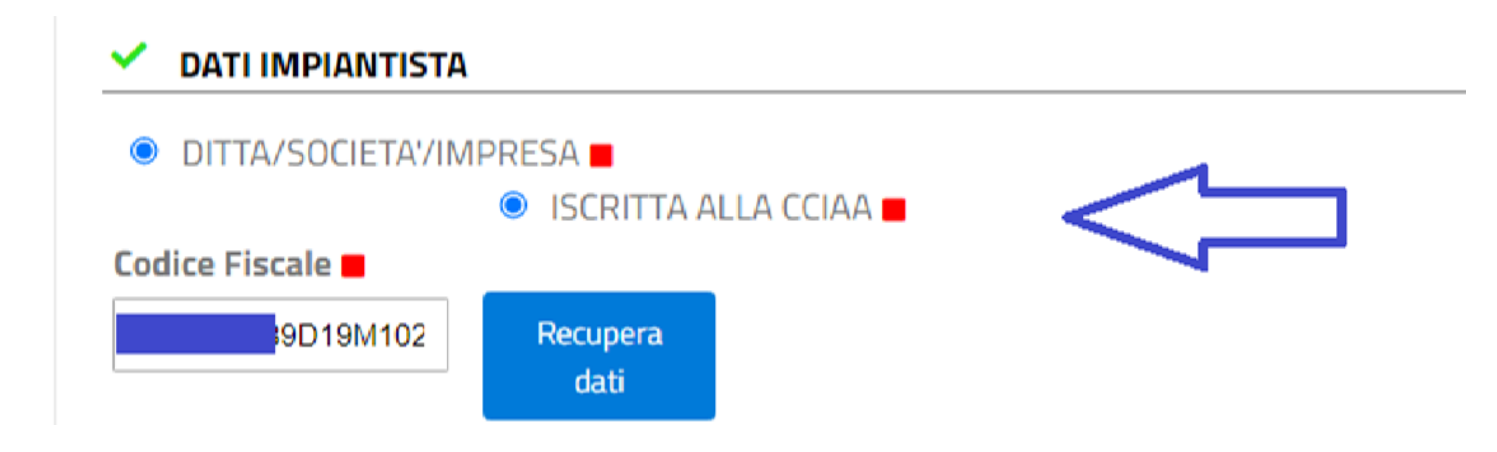

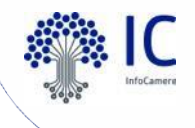

Realizzata una funzione che prevede il **controllo, nel Registro Imprese**, **delle abilitazioni di un'impresa** alla presentazione di una dichiarazione di conformità, con il fine di evitare la presentazione di pratiche da parte di soggetti privi dei requisiti.

In **DATI IMPIANTO**, nel campo "Classificazione Impianto", un menù a tendina permette di **classificare con una o più Lettere il tipo di impianto**. Compilata tutta la dichiarazione, cliccando il pulsante "Salva", le Lettere dichiarate sono confrontate con le abilitazioni valide possedute nel Registro Imprese dall'impresa. La pratica potrà essere portata a termine solo se tutte le lettere indicate risultano effettivamente presenti nel Registro Imprese della CCIAA competente.

DATI DELL'IMPIANTO

Selezionare La/e lettera/e di cui al DM 37/2008 relative all'impianto oggetto della presente dichiarazione di conformità, ed inserire poi la relativa descrizione schematica. L'impiantista dichiara altresì di essere in possesso di tale/i abilitazione/i. classificazione impianto =

Nel caso venga inserita una lettera non presente nel Registro Imprese verrà restituito un messaggio di errore, che evidenzia la lettera non abilitata e **impedisce l'invio della dichiarazione**.

 $\sim$ 

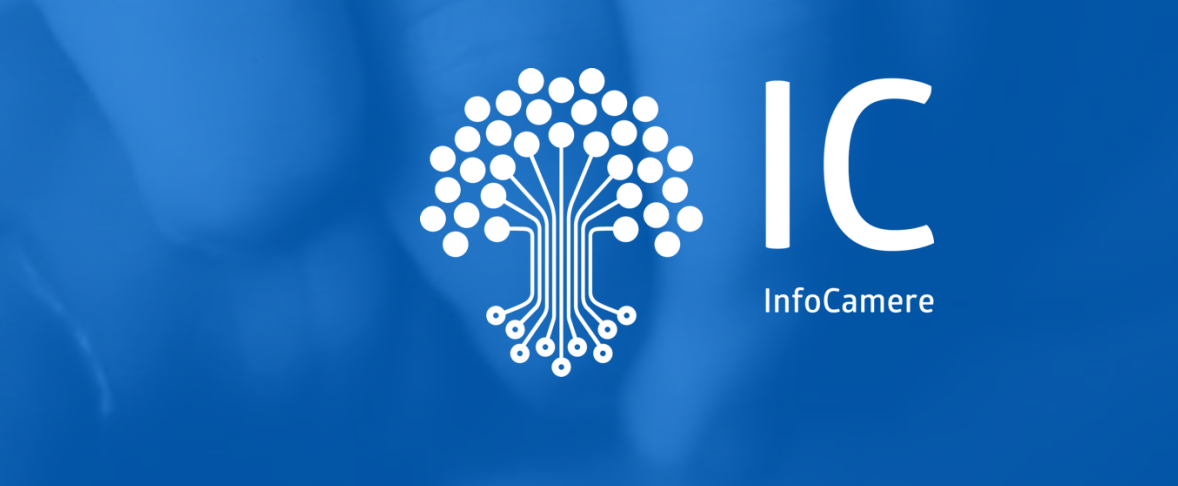

### Grazie per l'attenzione.

infocamere.it

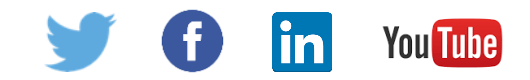